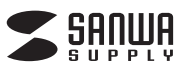

# ネットワークカメラ 取扱説明書

400-CAM051

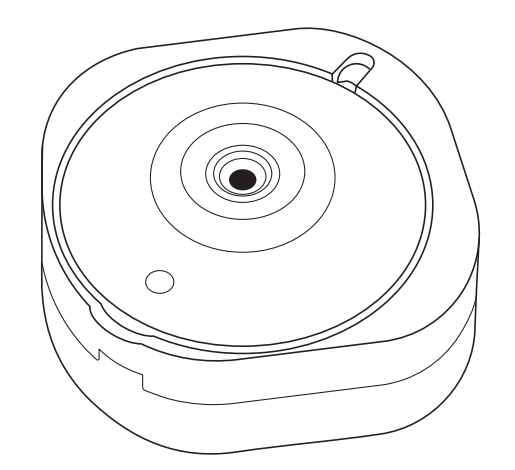

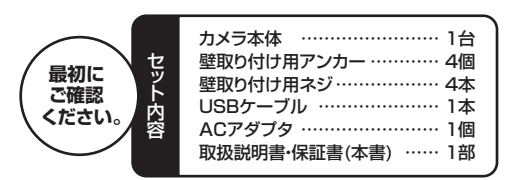

※万一、足りないものがございましたら、お買い求めの販売店にご連絡ください。 デザイン及び仕様については改良のため予告なしに変更することがございます。 本書に記載の社名及び製品名は各社の商標又は登録商標です。

# サンワサプライ株式会社

## 1.はじめに

このたびは本製品(400-CAM051)をお買い上げいただき、誠にありがとうございます。本製 品はスマホを使って、外出先からカメラを設置した自宅が確認できるネットワークカメラです。

## 2.使用上の注意<必ずお読みください>

- ●本製品を分解・修理・加工・改造はしないでください。
- ●高温・多湿となる場所、ホコリや油煙などの多い場所で使用・保管しないでください。
- ●本製品に強い振動や衝撃、無理な力を与えないでください。
- ●本製品を水中や水のかかる場所で使用・保管しないでください。また、濡れた手で触ら ないでください。
- ●お子様には本製品や付属品を触れさせないでください。
- ●不安定な場所では使用しないでください。
- ●本製品のお手入れをする場合には、ベンジンやシンナーなどの揮発性有機溶剤が含ま れているものは使用しないでください。
- ●用途以外には使用しないでください。
- ●壁面に設置する場合、本製品の荷重に長期間耐える十分な強度が必要です。(設置す る壁面によってはドリル等で下穴をあける必要があります)
- ●本製品の故障、またはその使用によって生じた直接、間接の損害については弊社はそ の責を負わないものとします。あらかじめご了承ください。

## 3.仕様

| セ | ン  | サ  | —  | 1/4インチCMOS                                     |
|---|----|----|----|------------------------------------------------|
| 最 | 低  | 照  | 度  | OLux(赤外線LEDがON時)                               |
| 撮 | 影  | 範  | 进  | 80°(水平方向)                                      |
| 解 | ſ  | 象  | 度  | 1280×720                                       |
| 暗 | 視: | E- | ード | 5m(赤外線LED ON時)                                 |
| ワ | イ  |    | ノス | 2.4GHz 802.11 b/g/n※5GHzには対応不可                 |
| 対 | 応  | 0  | S  | Android 5.1~4.2,iOS 8~9.3                      |
| 電 |    |    | 源  | USB 5V 500mA                                   |
| サ | イズ | ۰į | 重量 | W93.5×D88.7×H41mm·重量190g                       |
| 付 | ħ  | 禹  | 品  | カメラ本体、壁取付け用アンカー4個、壁取付け用ネジ4本、<br>ACアダブタ、USBケーブル |

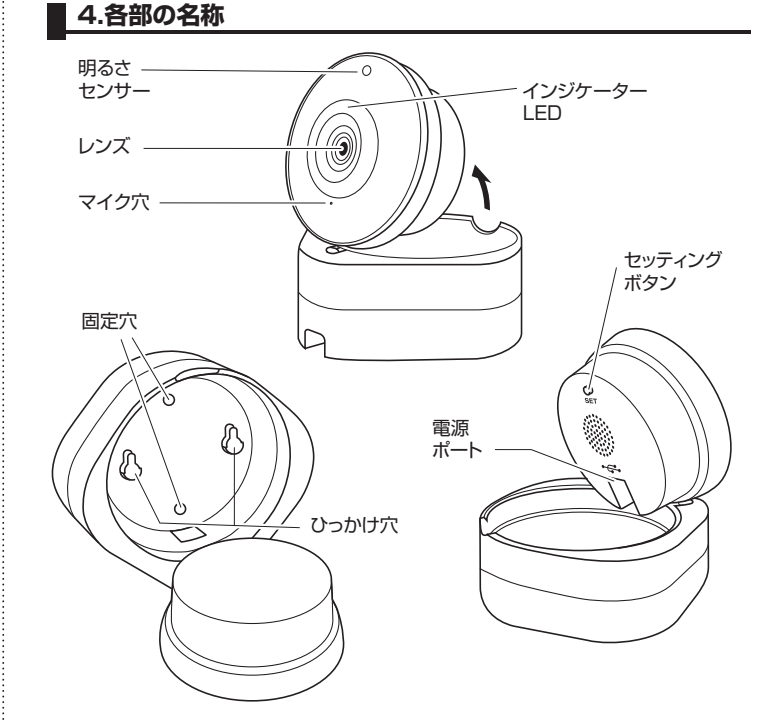

## 5.電源へ接続

①付属のACアダプタをコンセントに接続してください。

②付属のUSBケーブルで、ACアダプタと カメラ本体の電源ポートを接続してくだ さい。

※5V 500mA以上出力できるUSB AC アダプタであればご使用いただけます。

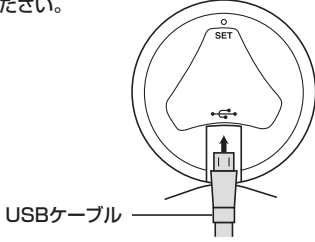

# | 6.アプリのインストール方法

①iOSをご使用の方は「App Store」、アンドロイド端末をご使用の方は「Playストア」 を開いてください。

 walle camera」を検索してください。 「Walle」というアプリが表示されるので、画面の指示に従ってインストールしてください。

## 7.カメラの接続方法

- アプリのインストールが終わったら、 「Walle」のアプリをタップして起動して ください。 (画像は全てiPhone画面のスクリーン
- ②Eメールアドレスを入力し、パスワードを 入力してください。パスワードは6文字 以上必要です。

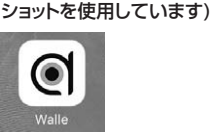

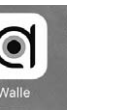

| Eメール   |       |        |
|--------|-------|--------|
| パスワード  |       |        |
| 確認用パスに | フード   |        |
| (1)    | インアップ | $\geq$ |

✓ 気の利いた Walle ニュースレターにサイ ンアップします。

※チェックマークは任意です。チェックを入れる とニュースリリース等の案内をお送りします。

③既にメールアドレスの登録が終わって いる場合は登録したメールアドレスと パスワードを入力して「ログイン」をタッ プしてください。

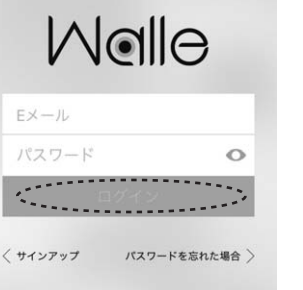

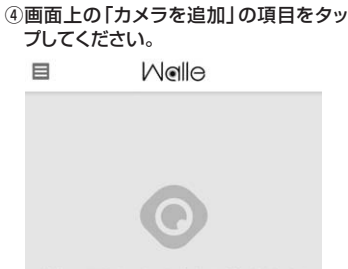

お使いのアカウントにはデバイスが何もありませ ん。 カメラが必要です。 下をタップしてカメラを 追加してください。

...... カメラを追加

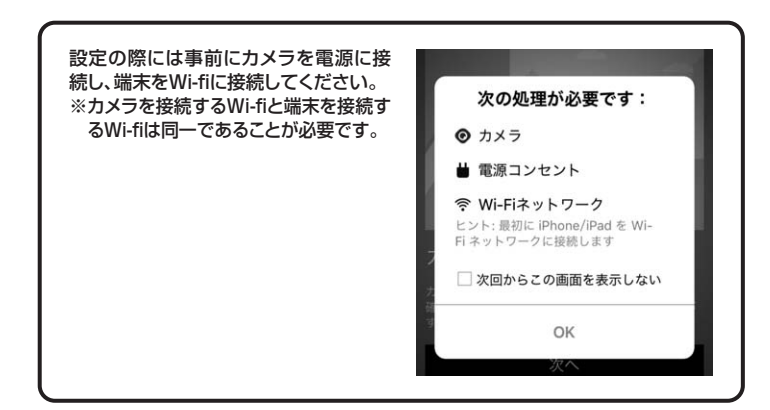

⑤初めてカメラを接続すると赤色のLED が光ります。

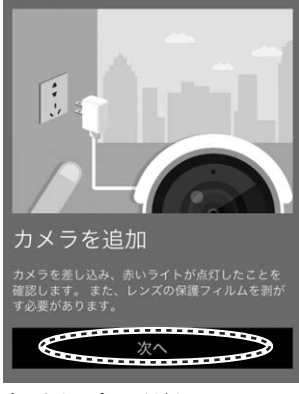

次へをタップしてください。

⑥カメラ裏面のセッティングボタンを約2 秒長押しすると 「ピッ」と音が鳴り、赤色 のLEDが点滅します。

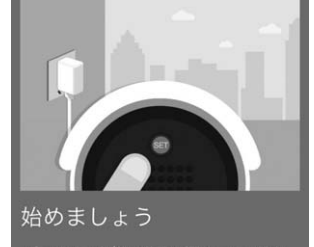

音が鳴ったことを確認し、次へをタップしてください。

続機能

ご確認く

⑦端末が現在接続されているWi-fiネットワークが表示されます。

| Wi-Fi 資格情報を追加                                                                     | 各社ルーターのWPS等の簡単。<br>はご使用いただけませる。 |
|-----------------------------------------------------------------------------------|---------------------------------|
| XXX-XXXXXXX                                                                       | WI-TIルーダーのハスワートを<br>ださい。        |
| パスワー 端末が接続されている<br>Wi-fiネットワーク                                                    |                                 |
| 次^                                                                                |                                 |
| <ol> <li>カメラに読み込ませて Wi-Fi ネットワークに接<br/>続するための QR コードを生成しようとしてい<br/>ます。</li> </ol> |                                 |

パスワードの欄にWi-fiのパスワードを入力し、「次へ」をタップしてください。

⑧端末画面にQRコードが表示されます。QRコードが表示された画面をカメラのレンズ に向かってかざしてください。

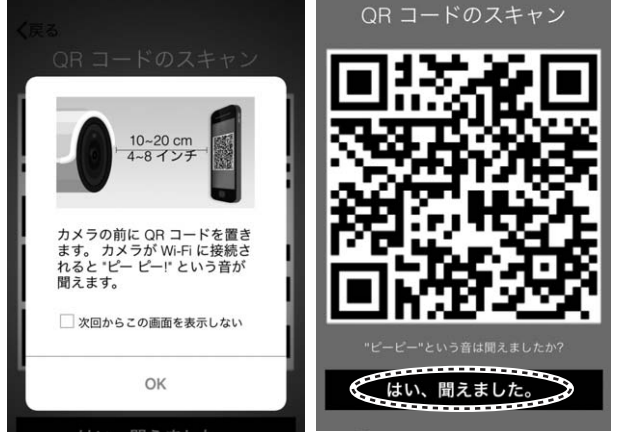

カメラと端末の距離は10~20cm程度離してください。 「ピーピー」という音が聞こえたら、「はい、聞こえました」をタップしてください。

7.カメラの接続方法(続き)

⑨設定が完了すると緑色のLEDが点灯します。

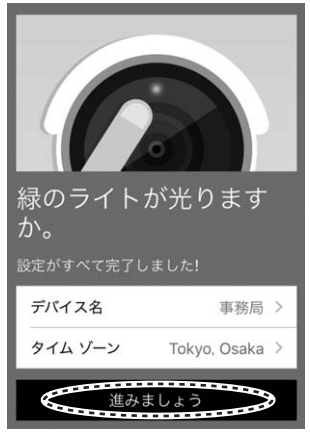

「デバイス名」の項目に設置する場所の名称を保存できます。また「タイムゾーン」で カメラ設置場所の時間を設定できます。 設定が完了した後、「進みましょう」をタップしてください。

⑩これでカメラの設定は完了です。カメラを登録すると、登録したメールアドレスに 「Your camera is added successfully.」という件名のメールが届きます。

# 8.カメラの使用・設定方法

カメラの設定が終わると、カメラの画面が表示されます。 写真部分をタップすると画面上にカメラの映像がライブで表示されます。

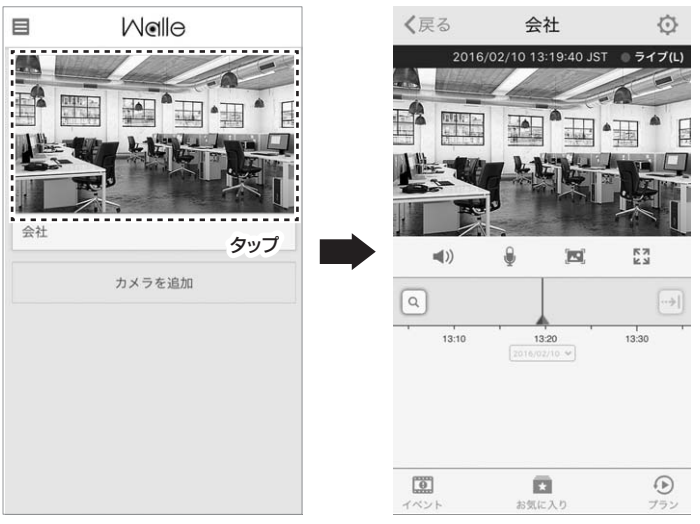

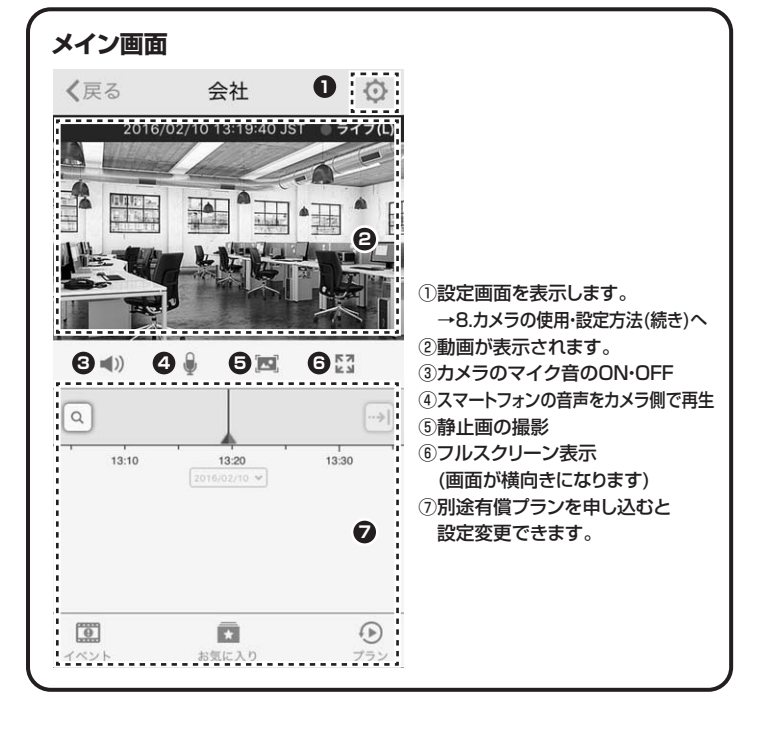

## 設定画面

| _ |                    |              |   |
|---|--------------------|--------------|---|
|   | く戻る環境              | 記定           |   |
|   |                    | 会社           | 0 |
|   |                    | Tokyo, Osaka | 0 |
|   |                    |              |   |
|   | カメラ 🖸              |              | ) |
|   | カメラ電源オフ時刻          | 4            | > |
|   | 74 U               |              |   |
|   | 録音中                |              | ) |
| Ì | 録画オフ時刻             |              | Θ |
| į | なし                 |              |   |
|   | Walle プラン <b>の</b> | 期限切わ         | 5 |
|   | Walle 7 7 7 9      | 20110        |   |
|   | 通知設定 ᄀ             |              |   |
|   | 動き, サウンド           |              |   |
|   | 検出感度               |              | > |
|   | HD ビデオ 😉           |              | ) |
|   | カメラのマイク🔟           | オン           | > |
|   |                    |              |   |
|   | ナイトビジョン 🛈          | 自動           | > |
|   | イメージを 180 度[       |              |   |
|   |                    | _            |   |
|   | Wi-Fiネットワーク        | XXX-XXXXXXXX | > |
|   | カメラの詳細 🛽           |              | > |
|   | カメラ                | を削除し         |   |
|   |                    |              |   |

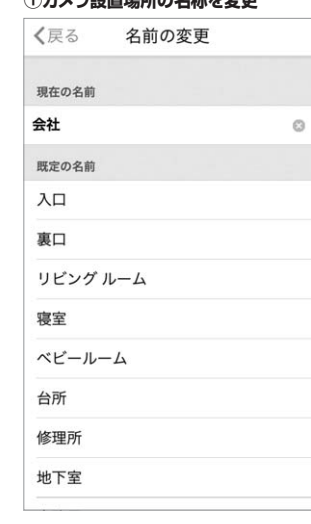

⑤録音のON・OFFを設定

できます。

**く**戻る

現在の計画

1.#

9HDビデオ…

カメラのマイク

¥10,800/年

カメラの画質を変更できます。

10カメラのマイク…カメラの

マイクのON・OFFを設定 できます。 く戻る カメラのマイク 閉

音声が検出され、録音されます。

変更できます。

| <b>ダイムソーノの設定</b><br><b>《</b> 戻る タイム ゾーン |                     |
|-----------------------------------------|---------------------|
| Tokyo, Osaka                            | ④ <b>カメラ</b><br>カメラ |
| Valutal                                 | <b>く</b> 戻る         |
| GMT+09:00                               | お使いのカメ              |
| Darwin                                  | 00000000000         |
| GMT+09:30                               |                     |
| Brisbane                                |                     |
| GMT+10:00                               |                     |
| Vladivostok                             |                     |
| GMT+10:00                               |                     |
| Guam                                    |                     |
| GMT+10:00                               |                     |
| Magadan                                 |                     |
| GMT+10:00                               |                     |
| Adelaide                                |                     |
| GMT+10:30                               |                     |

閉じる

5

# ・・カメラの電源の Fを設定できます。 ፪源オフ時刻⋯ )タイマー設定ができます。 スケジュール 閉じる は設定時間に電源がオフになります。 追加

# ⑧検出感度…

動き・音の感度設定ができます。

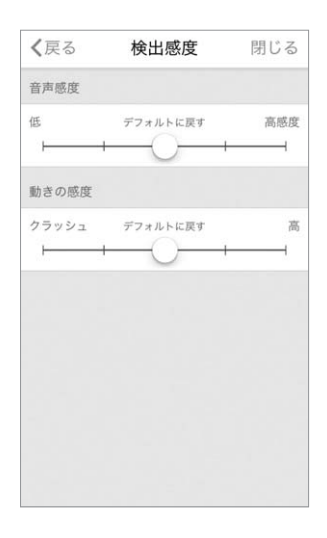

#### ⑭カメラの詳細… カメラの詳細を表示します。

| <b>〈</b> 戻る <b>カ</b> | メラの詳細             |
|----------------------|-------------------|
| デバイス名                |                   |
| 会社                   |                   |
| タイム ゾーン              | London, Dublin    |
| ファームウェア              | 3.6.3.4           |
| 組み込みアプリ              | 1.2.6.4304        |
| カメラのバージョン            | <i>y</i>          |
| モデルタイプ               | M11-C1            |
| デバイス ID              | 5327588800011899  |
| MAC アドレス             | 20:59:A0:B8:DB:00 |

### ①カメラ設置場所の名称を変更

-

| Yakutsk<br>GMT+09:00 |   |
|----------------------|---|
| Darwin               |   |
| GMT+09:30            |   |
| Brisbane             |   |
| GMT+10:00            |   |
| Vladivosto           | k |
| GMT+10:00            |   |
| Guam                 |   |
| GMT+10:00            |   |
| Magadan              |   |
| GMT+10:00            |   |
| Adelaide             |   |
| GMT+10:30            |   |
|                      |   |

#### 動き・音を感知し、スマートフォンに 通知を行います。初期設定では ONになっています。 ⑥Walleプラン…別途有償 プランを申し込むと設定を く戻る 通知設定 イベントの通知 Walle プラン サウンド 期限切れ、 ライブビデオのみご覧いただけます。 動き 7 日録画 過去 7 日分の録画を確認します。 録画済みクリップの最大 1 時間分を保存 通知を停止 なし 電子メール通知設定 送信する

なし

⑦通知設定…

#### ①ナイトビジョン…暗闇照射する赤 外線LEDの設定を変更します。 ONの場合白・黒表示になります。

|    | <b>《</b> 戻る ナイトビシ                   | ジョン                        |  |
|----|-------------------------------------|----------------------------|--|
| じる | オフ                                  |                            |  |
|    | オン                                  |                            |  |
|    | 自動                                  | ~                          |  |
|    |                                     |                            |  |
|    |                                     |                            |  |
|    | ⑫ <b>イメージを180</b> 月<br>180度回転させて    | <b>復回転</b> …映像を<br>こ表示します。 |  |
|    | ⑬ <b>Wi-Fiネットワー:</b><br>れているWi-fi状況 | <b>ク</b> …現在接続さ<br>を表示します。 |  |

⑮カメラを削除… カメラの接続を削除します。 Wi-fiの接続先を変更する ときはこの項目でカメラを 削除し、再設定を行う必要が あります。

# 9.カメラの設置方法

#### <ご注意>

- ※本製品の設置を行う前に、必ず正常に動作するか動作確認を行なってください。
- ※鉄筋コンクリートの建築物やカメラと無線LANの間に壁や柱が存在する場合、電波の 届く範囲が極端に短くなる場合があります。実際に使用する場所で電波が届く範囲か どうかあらかじめ設置前に動作確認を行なってください。
- ※天井や壁面に設置する場合、本製品の荷重に長期間耐える十分な強度が必要です。 (設置する天井や壁面によってはドリル等で下穴をあける必要があります)

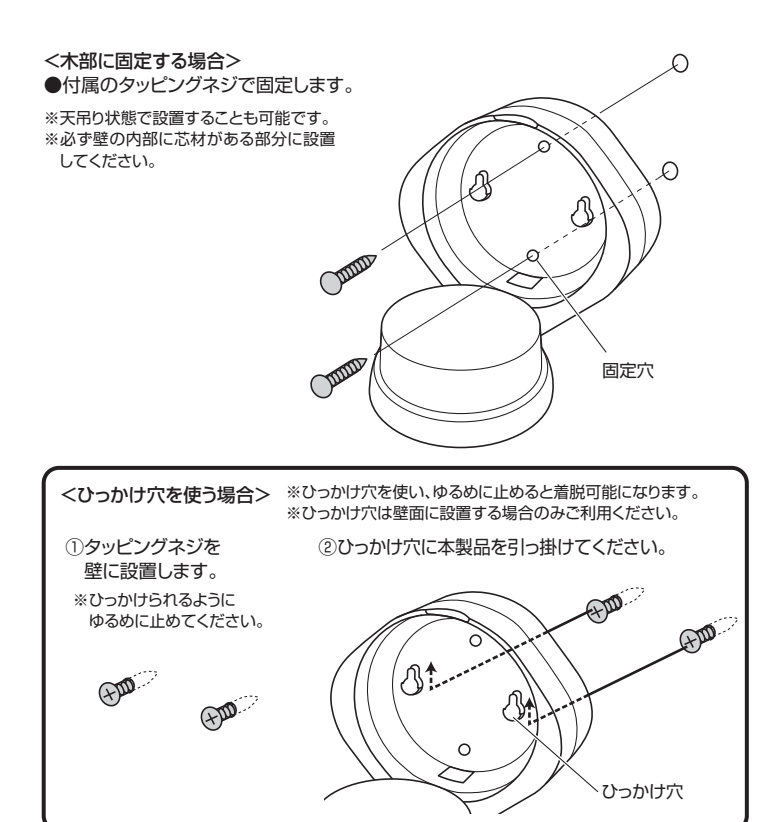

<コンクリート部・石膏ボードに固定する場合> ※天吊り状態で設置することも可能です。

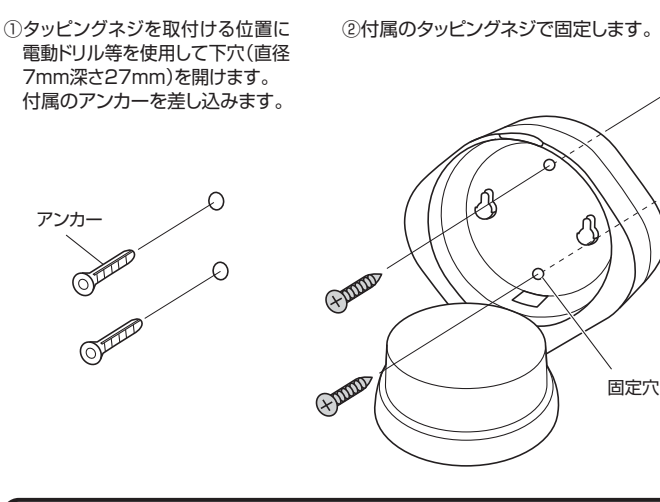

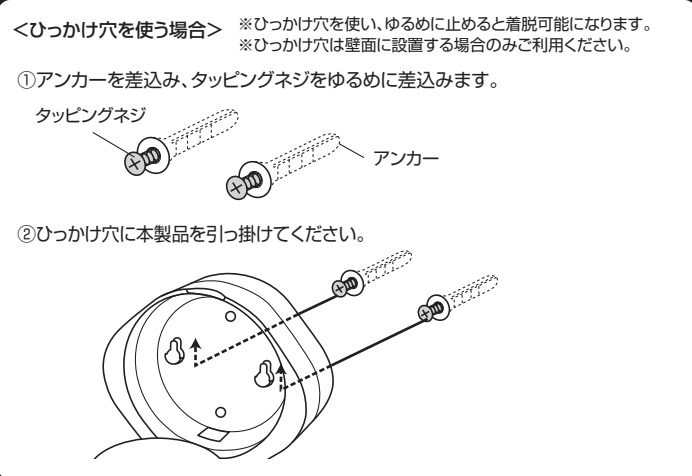

# 10.FAQ

- Q1. [Motion detected by...] \*[Sound detected by...] などの英語の通知がスマートフォンに届く。
- A1. 本製品は初期設定で「動き」と「音」を感知すると、アプリに通知設定を行います。 常に動くものが写っていたり音がする環境では常に通知が届きますので、「通知設 定」の中から「サウンド」「動き」の通知をOFFにしてください。

#### Q2. Wi-fi設定できない。

- A2. 1.スマートフォンのWi-fiをONにし、カメラを接続するネットワークと同じネット ワークに接続してください。
  - 2.本製品は5GHzの帯域には対応していません。2.4GHzの環境で ご使用ください。

#### Q3. 画像がスムーズに動作しない。とぎれとぎれになる。

A3. 本製品は高画質な映像を送受信するため、非常に大きなデータ量となります。その ため、カメラ側のWi-fi環境のインターネット回線は光接続されたブロードバンド接 続の環境をおすすめします。また、スマートフォンやiOS端末はモバイルルーター などのWi-fi環境に接続するか、LTEなどの高速回線に接続することをおすすめし ます。LTEや3G環境での接続の際は、非常に多くのデータを受信するため、回線 のデータ量をよく確認しご使用ください。

## 11.保証規定・保証書

0

6

1)保証期間内に正常な使用状態でご使用の場合に限り品質を保証しております。万一保証期間内で放 障がありました場合は、弊社所定の方法で無償修理いたしますので、保証書を製品に添えてお買い 上げの販売店までお持ちください。

- 上げの販売店までお持ちくにさい。 2)次のような場合は保証期間内でも有償修理になります。 ①保証書をご提示いただけない場合。 ②所定の項目をご記入いただけない場合、あるいは字句を書き換えられた場合。 ③故障の原因が取扱い上の不注意による場合。

  - ○以降すの語目がお客様による輸送移動中の衝撃による場合。 ⑥大変地異、ならびに公害や異常電圧その他の外部要因による故障及び損傷の場合。
- ③入タ地鉄、からりに入目、「大井市街ビレン」についたメロルがあいたとの「ボルシン」は、
   ③譲渡や中古販売、オークション、転売などでご購入された場合。
   ③)お客様ご自身による改造または修理があったと判断された場合は、保証期間内での修理もお受けい たしかねます。

4)本製品の故障、またはその使用によって生じた直接、間接の損害については弊社はその責を負わな いものとします。

いものとします。 5)本製品を使用中に発生したデータやプログラムの消失、または破損についての補償はいたしかねます。 6)本製品は医療機器、原子力設備や機器、航空宇宙機器、輸送設備や機器などの人命に関わる設備や 機器、及び高度な信頼性を必要とする設備や機器やシステムなどへの組込みや使用は意図されてお りません。これらの用途に本製品を使用され、人身事故、社会的障害などが生じても弊社はいかなる

責任も負いかねます。 7)修理ご依頼品を郵送、またはご持参される場合の諸費用は、お客様のご負担となります。

8)保証書は再発行いたしませんので、大切に保管してください。

9)保証書は日本国内においてのみ有効です。

/ = = = =

| 际                     | 訨 書    |            | <u> </u> | 1 休式 | 会在 |
|-----------------------|--------|------------|----------|------|----|
| 型番                    |        | 400-CAM051 |          |      |    |
| シリアルナンバー              |        |            |          |      |    |
|                       | お名前    |            |          |      |    |
| お客様                   | ご住所    | Ŧ          |          |      |    |
|                       |        | TEL        |          |      |    |
|                       | 販売店名·住 | 所·TEL      |          |      |    |
| 販売店                   |        |            |          |      |    |
|                       |        | 担当者名       | 4        |      |    |
| 保証期間 6ヶ月 お買い上げ年月日 年 月 |        |            | 日        |      |    |

本取扱説明書の内容は、予告なしに変更になる場合があります。

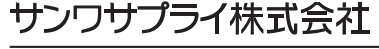

サンワダイレクト / 〒700-0825 岡山県岡山市北区田町1-10-1 TEL.086-223-5680 FAX.086-235-2381 BH/BA/NSDaSz